# **Conexões back-to-back HDLC**

# Contents

Introduction Antes de Começar Conventions Prerequisites Componentes Utilizados Configurar Diagrama de Rede Configurações Verificar Troubleshoot Informações Relacionadas

# **Introduction**

Este documento fornece uma configuração de exemplo para conexões back-to-back do High-Level Data Link Control (HDLC). Você pode usá-lo para verificar se suas conexões e hardware estão funcionando corretamente.

### Antes de Começar

### **Conventions**

Para obter mais informações sobre convenções de documento, consulte as <u>Convenções de dicas</u> <u>técnicas Cisco</u>.

### **Prerequisites**

Não existem requisitos específicos para este documento.

### **Componentes Utilizados**

As informações neste documento são baseadas nas versões de software e hardware abaixo.

- Todas as versões do software Cisco IOS®
- <u>Cabo DCE de WAN</u>
- <u>Cabo WAN DTE</u>

As informações neste documento foram criadas a partir de dispositivos em um ambiente de laboratório específico. All of the devices used in this document started with a cleared (default)

configuration. Se você estiver trabalhando em uma rede ativa, certifique-se de que entende o impacto potencial de qualquer comando antes de utilizá-lo.

### **Configurar**

Nesta seção, você encontrará informações para configurar os recursos descritos neste documento.

**Observação:** para encontrar informações adicionais sobre os comandos usados neste documento, use a <u>ferramenta Command Lookup Tool</u> (somente clientes <u>registrados</u>).

#### Diagrama de Rede

Este documento utiliza a instalação de rede mostrada no diagrama abaixo.

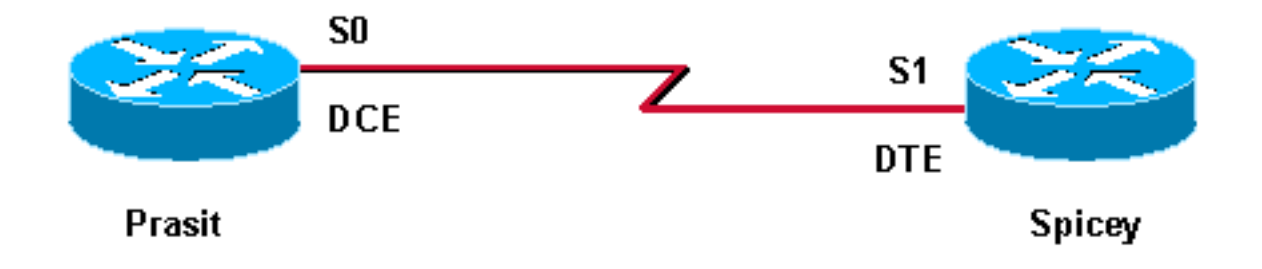

O encapsulamento serial padrão nos Cisco routers é o Cisco HDLC; portanto, ele não precisa ser explicitamente configurado no roteador. Como resultado, o tipo de encapsulamento não é exibido na configuração.

Com uma conexão serial back-to-back, o roteador conectado à extremidade DCE do cabo fornece o sinal de relógio do enlace serial. O comando clockrate no modo de configuração da interface habilita o roteador na extremidade DCE do cabo (Prasit, neste <u>exemplo</u>) para fornecer o sinal de relógio para o enlace serial. Emita o comando **show controllers** para determinar qual extremidade do cabo está conectada à interface serial.

Nesta configuração, a extremidade DCE do cabo é conectada ao Prasit (o **comando clockrate** é emitido) e a extremidade DTE é conectada ao Spicey.

### **Configurações**

Este documento utiliza as configurações mostradas abaixo.

Prasit interface Serial0 ip address 5.0.2.1 255.255.255.0 clockrate 64000 no cdp enable

#### Spicey

```
interface Serial1
ip address 5.0.2.2 255.255.255.0
```

no cdp enable

### **Verificar**

Esta seção fornece informações que você pode usar para confirmar se sua configuração está funcionando adequadamente.

Determinados comandos **show** são suportados pela <u>Output Interpreter Tool</u> (<u>somente</u> clientes <u>registrados</u>), que permite que você veja uma análise da saída do comando **show**.

- show controllers
- ping
- show interfaces

A saída mostrada abaixo resulta quando estes comandos são emitidos em dispositivos utilizados nesta configuração de exemplo.

O comando show controllers mostra que a camada física está trabalhando e que tipo de cabo está conectado. Na saída abaixo, Prasit está conectado na extremidade DCE e Spicey na extremidade DTE.

```
prasit#
show controllers serial 0
HD unit 1, idb = 0xF22E4, driver structure at 0xF7778
buffer size 1524 HD unit 0 1, V.35 DCE cable, clockrate 64000
!--- Output suppressed. spicey#
show controllers serial 1
HD unit 1, idb = 0x24824C, driver structure at 0x24F828
buffer size 1524 HD unit 1, V.35 DTE cable
!--- Output suppressed.
```

#### Prasit

Na Prasit, emita os seguintes comandos:

```
prasit#ping 5.0.2.2
```

Type escape sequence to abort.

Sending 5, 100-byte ICMP Echos to 5.0.2.2, timeout is 2 seconds: !!!!! Success rate is 100 percent (5/5), round-trip min/avg/max = 28/31/32 ms Serial1 is up, line protocol is up Hardware is HD64570 Internet address is 5.0.2.1/24 MTU 1500 bytes, BW 1544 Kbit, DLY 20000 usec, rely 255/255, load 1/255 Encapsulation HDLC, loopback not set, keepalive set (10 sec) Last input 00:00:01, output 00:00:04, output hang never Last clearing of "show interface" counters never Input queue: 0/75/0 (size/max/drops); Total output drops: 0 Queueing strategy: weighted fair Output queue: 0/1000/64/0 (size/max total/threshold/drops) Conversations 0/1/256 (active/max active/max total) Reserved Conversations 0/0 (allocated/max allocated) 5 minute input rate 0 bits/sec, 0 packets/sec 5 minute output rate 0 bits/sec, 0 packets/sec 205 packets input, 4920 bytes, 0 no buffer Received 33 broadcasts, 0 runts, 0 giants, 0 throttles 0 input errors, 0 CRC, 0 frame, 0 overrun, 0 ignored, 0 abort 590 packets output, 4570 bytes, 0 underruns 0 output errors, 0 collisions, 87 interface resets 0 output buffer failures, 0 output buffers swapped out 116 carrier transitions DCD=up DSR=up DTR=up RTS=up CTS=up prasit#

#### **Spicey**

No Spicey, emita os seguintes comandos:

spicey#ping 5.0.2.1

Type escape sequence to abort. Sending 5, 100-byte ICMP Echos to 5.0.2.1, timeout is 2 seconds: !!!!! Success rate is 100 percent (5/5), round-trip min/avg/max = 32/32/32 ms

spicey#show interfaces serial 1

```
Serial1 is up, line protocol is up
 Hardware is HD64570
 Internet address is 5.0.2.2/24
 MTU 1500 bytes, BW 1544 Kbit, DLY 20000 usec,
     reliability 255/255, txload 1/255, rxload 1/255
 Encapsulation HDLC, loopback not set
 Keepalive set (10 sec)
 Last input 00:00:08, output 00:00:05, output hang never
 Last clearing of "show interface" counters never
 Input queue: 0/75/0/0 (size/max/drops/flushes); Total output drops: 0
 Queueing strategy: weighted fair
 Output queue: 0/1000/64/0 (size/max total/threshold/drops)
     Conversations 0/1/256 (active/max active/max total)
     Reserved Conversations 0/0 (allocated/max allocated)
     Available Bandwidth 1158 kilobits/sec
  5 minute input rate 0 bits/sec, 0 packets/sec
  5 minute output rate 0 bits/sec, 0 packets/sec
     591 packets input, 4592 bytes, 0 no buffer
     Received 43 broadcasts, 0 runts, 0 giants, 0 throttles
     0 input errors, 0 CRC, 0 frame, 0 overrun, 0 ignored, 0 abort
```

```
210 packets output, 5030 bytes, 0 underruns
0 output errors, 0 collisions, 61 interface resets
0 output buffer failures, 0 output buffers swapped out
180 carrier transitions
DCD=up DSR=up DTR=up RTS=up CTS=up spicey#
```

### **Troubleshoot**

Atualmente, não existem informações disponíveis específicas sobre Troubleshooting para esta configuração.

# Informações Relacionadas

- Suporte técnico para T1/E1 e T3/E3
- Suporte técnico Telefones IP
- <u>Suporte Técnico Cisco Systems</u>